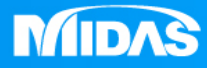

# MIDAS MESHFREE 接觸非線性 端子插拔分析 (連續分析步)

Simple, but Everything.

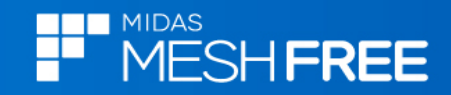

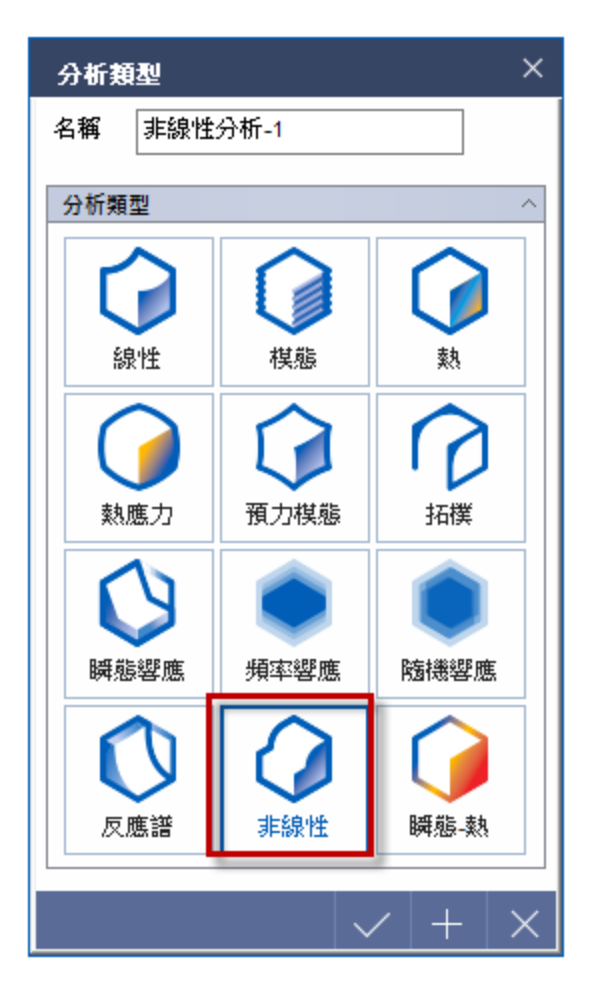

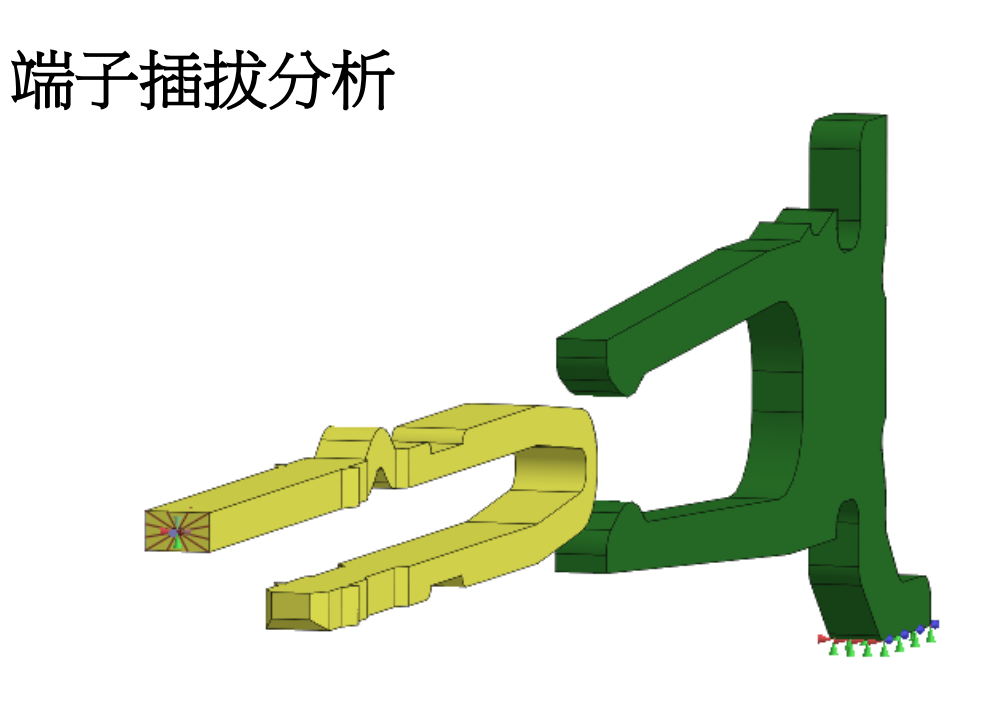

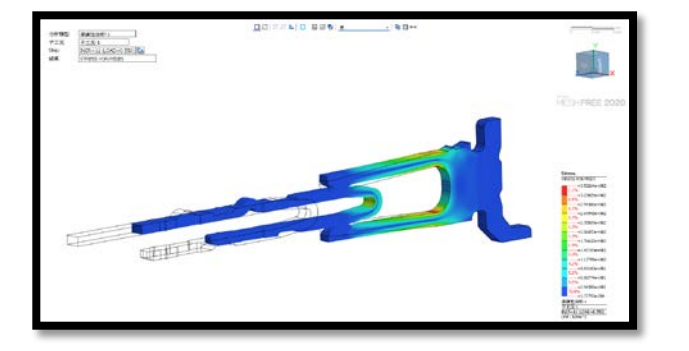

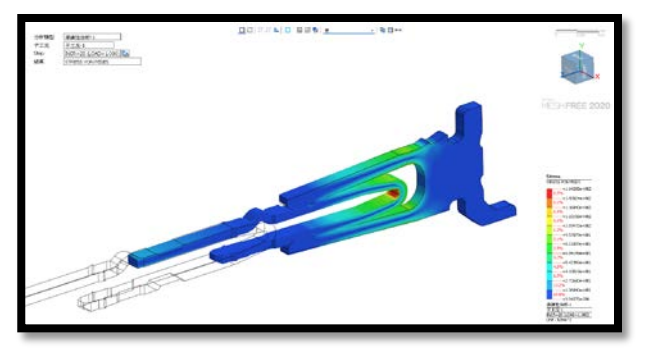

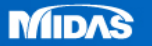

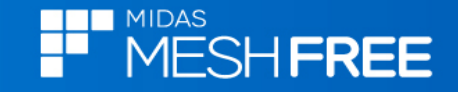

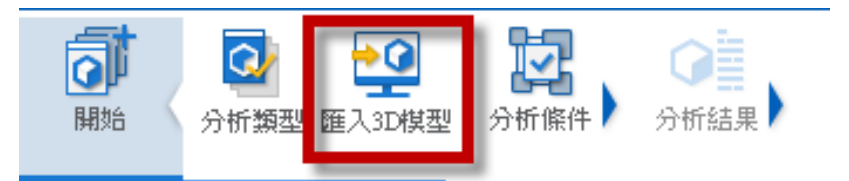

# Step1. 匯入3D 模型

# MeshFree支援各類CAD 格式

#### CAD Files(\*.\*)

Parasolid (9 - 31) Files (\*.x\_t;\*.xmt\_txt;\*.x\_b;\*.xmt\_bin) ACIS (R1 - 2020 1.0) Files (\*.sat;\*.sab;\*.asat;\*.asab) STEP (AP203, AP214, AP242) Files (\*.stp;\*.step) IGES (Up to 5.3) Files (\*.igs;\*.iges) Pro-E (16 - Creo 6.0) Files (\*.prt;\*.prt.\*;\*.asm;\*.asm.\*) CATIA V4 (CATIA 4.1.9 - 4.2.4) Files (\*.model;\*.exp;\*.session) CATIA V5 (V5R8 - V5-6R2019) Files (\*.CATPart;\*.CATProduct) Solid Works (98 - 2020) Files (\*.sldprt;\*.sldasm) Unigraphics (11 - NX1847) Files (\*.prt) Inventor Part (V6 - V2020) Files (\*.ipt) Inventor Assembly (V11 - V2020) Files (\*.iam) Solid Edge (V18 - ST11) Files (\*.par;\*.asm;\*.psm)

| 📕 開啟           |                   |                 |                |         |                |                 |         | ×       |
|----------------|-------------------|-----------------|----------------|---------|----------------|-----------------|---------|---------|
| 搜尋(            | 立 <b>置(I)</b> : [ | 19_MESHFRE      | E_操作案例_繁體      | 中文_邊界 ~ | G 🤌 🖻          | • 🛄 🗸           |         |         |
| 快速有            | ₹取                | 名稱<br>]] 端子插拔分析 | ^<br>:X_T      |         | 修改<br>201      | (日期<br>2/11/11上 | 午 08:19 | 類<br>X_ |
| 桌面             | Ī                 |                 |                |         |                |                 |         |         |
| 媒體             | 櫃                 | Step2.3         | <b>要</b> 捧油    | 人福      | 条              |                 |         |         |
| 人              | ž                 |                 |                |         |                |                 |         |         |
| <b>」</b><br>網路 | 8                 |                 |                |         |                |                 |         |         |
|                |                   |                 |                |         |                |                 |         |         |
|                |                   |                 |                |         |                |                 |         |         |
|                |                   | <               |                |         |                |                 |         | >       |
|                | :                 | 檔案名稱(N):        | 端子插拔分析.X       | T       |                | ~               | 開散(O)   |         |
|                | 1                 | 檔案類型(T):        | CAD Files(*.*) |         |                | $\sim$          | 取消      |         |
|                |                   | □ 自動搜尋接         | 觸面             |         |                |                 |         |         |
|                |                   | ☑ 搜尋公開          | <u>+</u><br>   |         | <sup>5</sup> m | m               |         |         |

# Step3.關閉自動搜尋接觸面

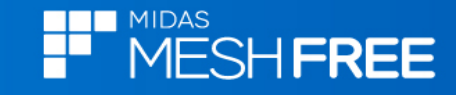

# 新增Copper C10100和ALDC12 (分別指定屈服應力)

| 材料定義                                                                                                    |                                                                              | × | 材料定義  |                                                                                                    | ×                                                                                                    |
|----------------------------------------------------------------------------------------------------|------------------------------------------------------------------------------|---|-------|----------------------------------------------------------------------------------------------------|----------------------------------------------------------------------------------------------------|
| 材料定義<br>Copper and its Alloys く<br>Aluminum Bronze<br>Brass<br>Bronze<br>Copper <u>C01010</u><br>Leaded Commercial Bronze<br>Manganese Bronze<br>Tin Bearing Bronze<br>Wrought Copper | 名 名          名         新         Copper_C10100         J         J         J |   |       | 名額         ALDC 12           建塑性         熱           結構         環性模量           泊松比         質量密度           2 運塑性         塑性硬化曲線           慶力-應變曲線         硬化法則           第合硬化因子(0.0-1.0)         理想塑性           原因力-應變曲線         硬化法則           熱膨膨脹         動態           支援膨脹         動膨膨脹           支援膨脹         参考温度           質量比例阻尼         剛度比例阻尼           耐度比例阻尼         耐度比例阻尼           結構阻尼係         動 | 請聲色              71000         N/mm²           0.33             0.33           2.66e-006         kg/mm² <u>         通數         ▼           <u>         面數       ▼             <u> </u> <u>         面數         ▼             <u> </u> <u>         面數       ▼             <u> </u> <u>         面數       ▼               <u> </u> <u> </u> <u> </u> <u> </u> <u> </u> <u> </u> <u> </u> <u> </u> <u> </u> <u> </u> <u> </u> <u> </u> <u> </u> <u> </u> <u> </u> <u> </u> </u></u></u></u></u> |
| 載入 編輯                                                                                                    |                                                                              |   | 載入 編輯 |                                                                                                    |                                                                                                    |
|                                                                                                    |                                                                              |   |       |                                                                                                    |                                                                                                    |

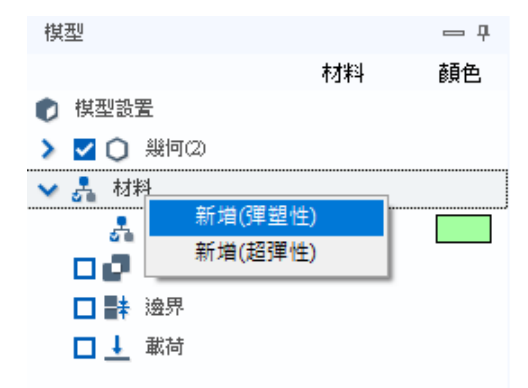

新增彈塑性材料

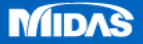

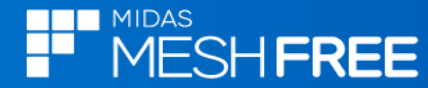

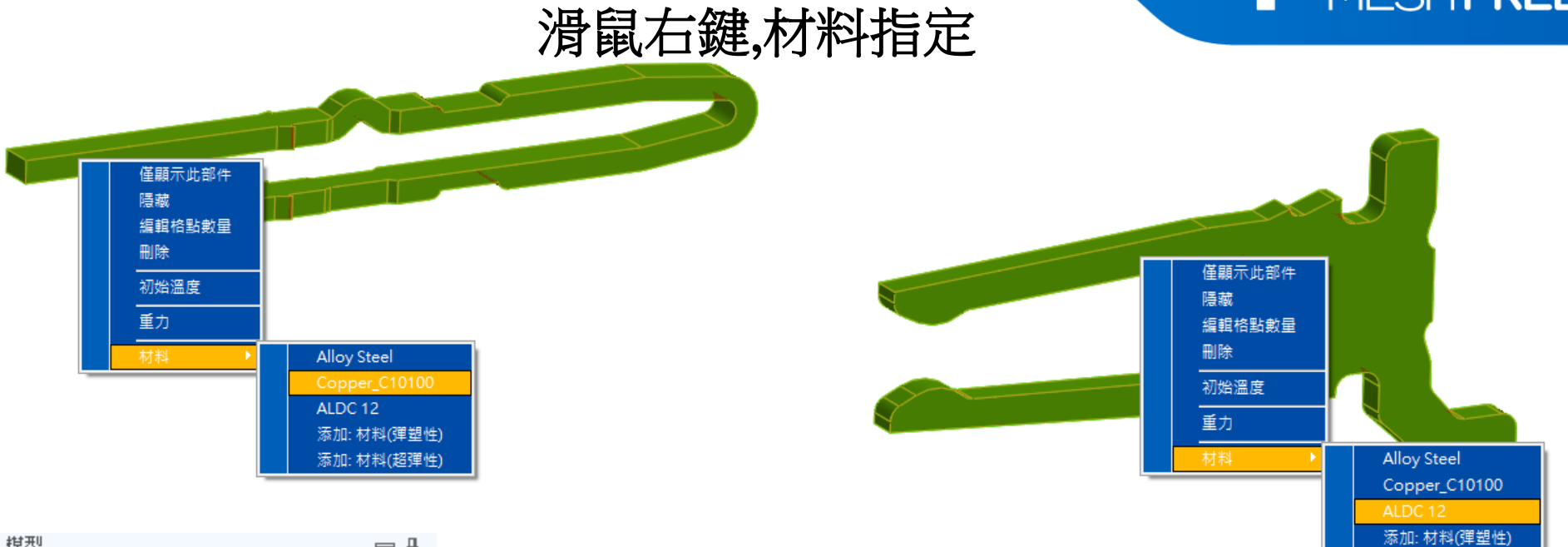

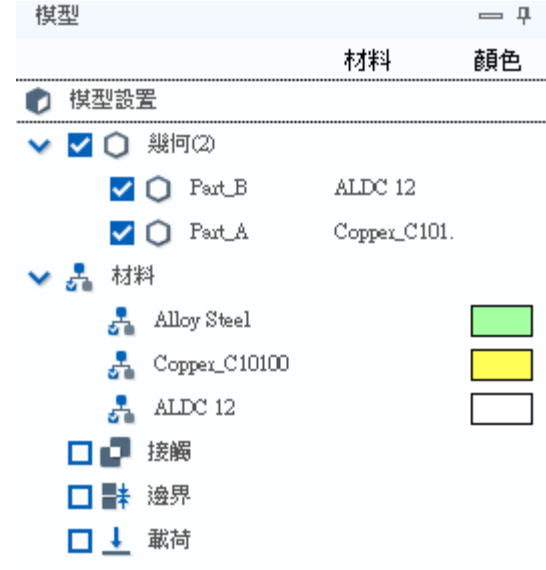

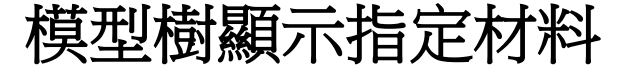

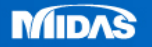

添加: 材料(超彈性)

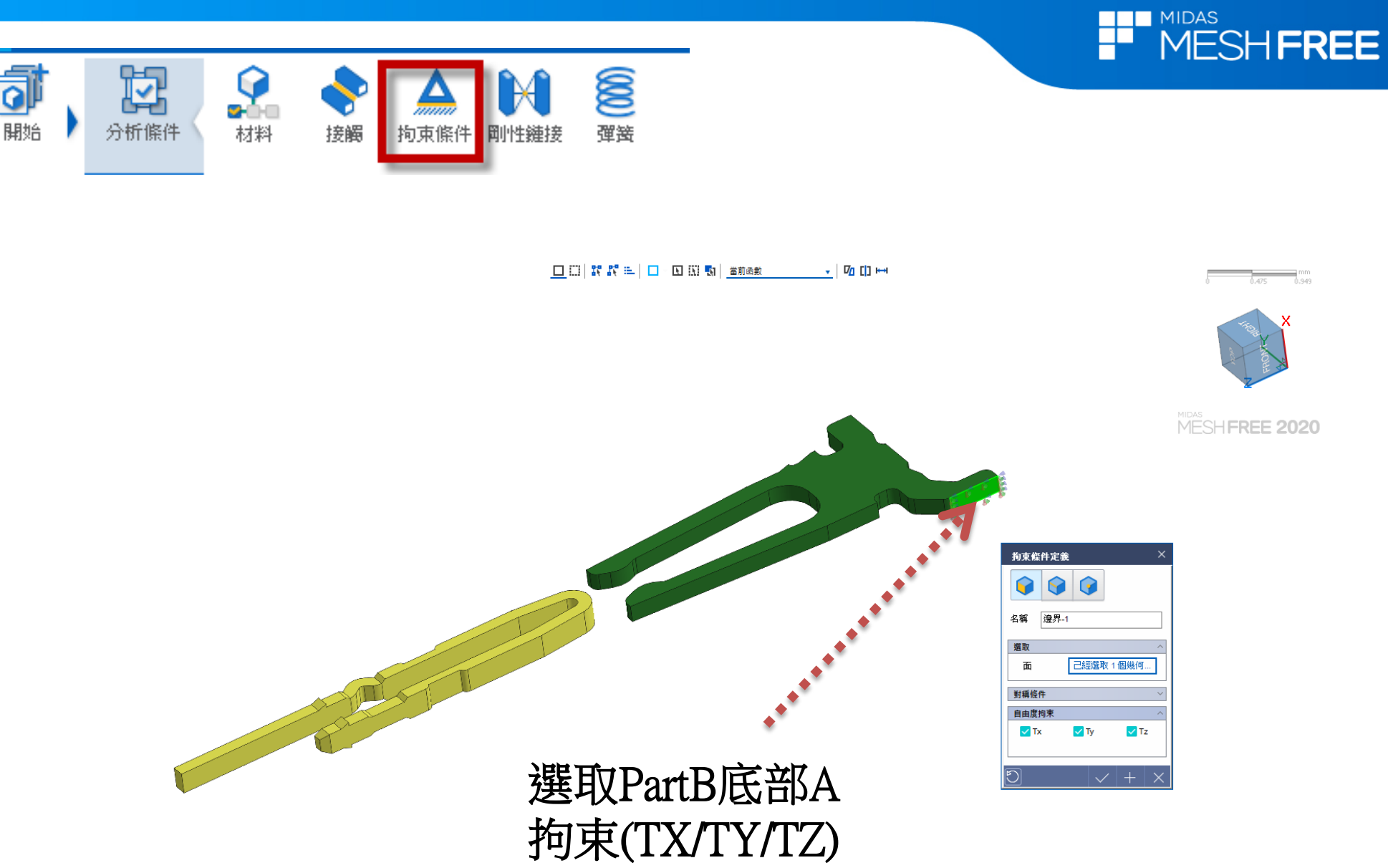

定義拘束邊界條件。 (對稱模型可以採用對稱條件)

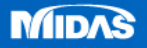

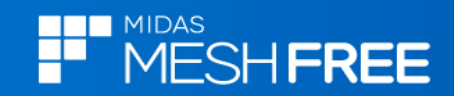

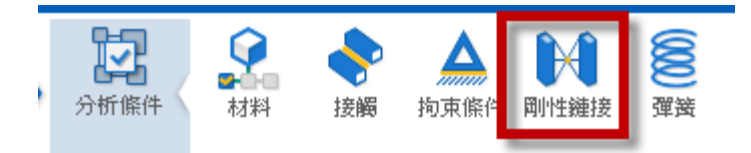

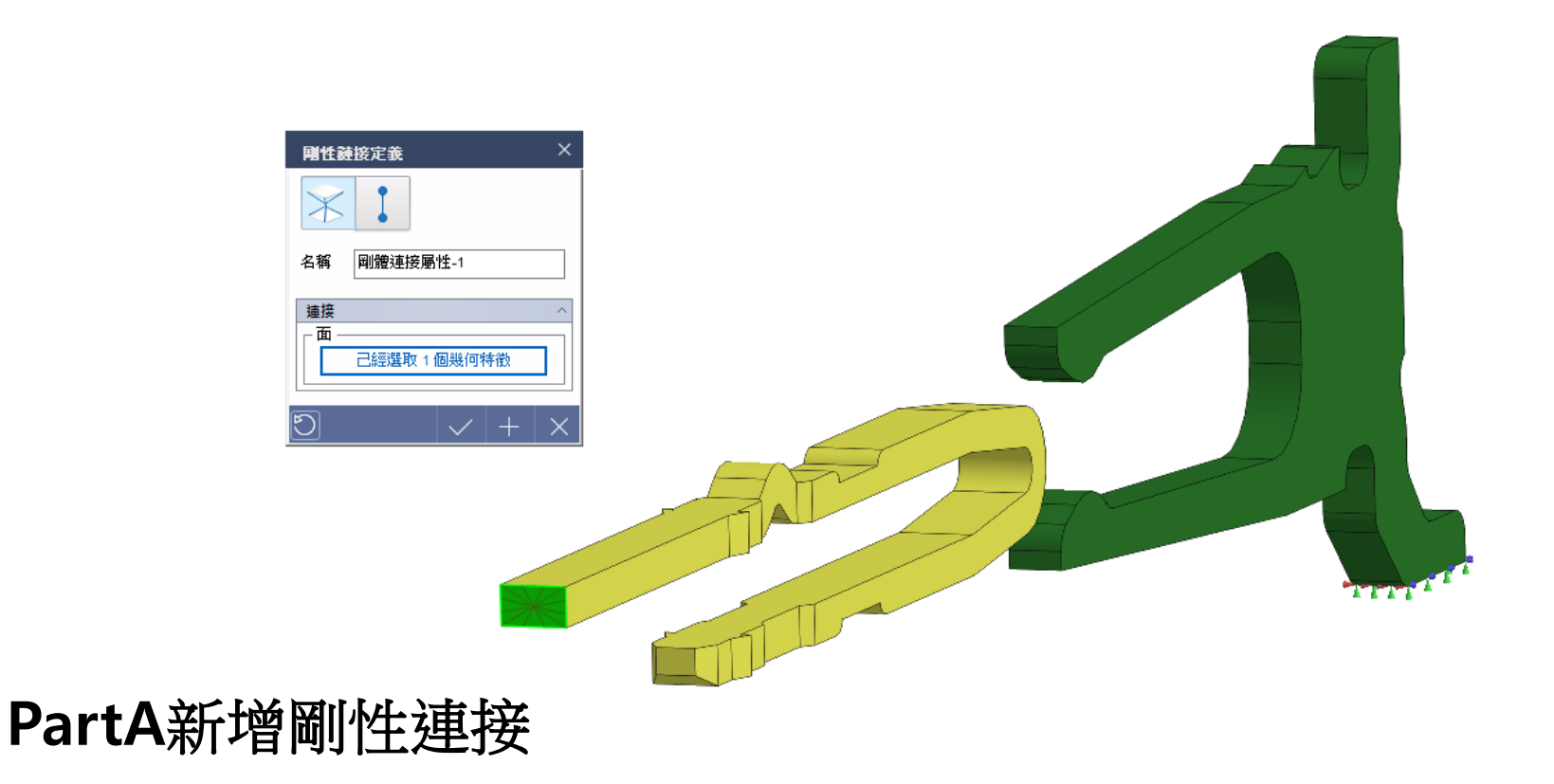

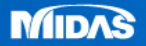

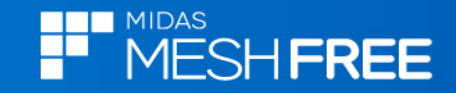

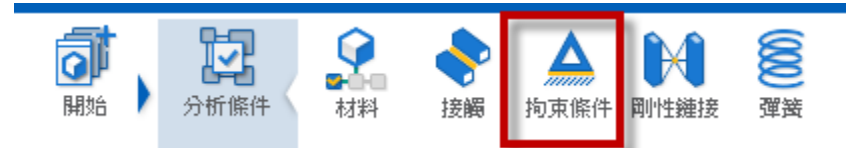

# 採用點特徵拘束

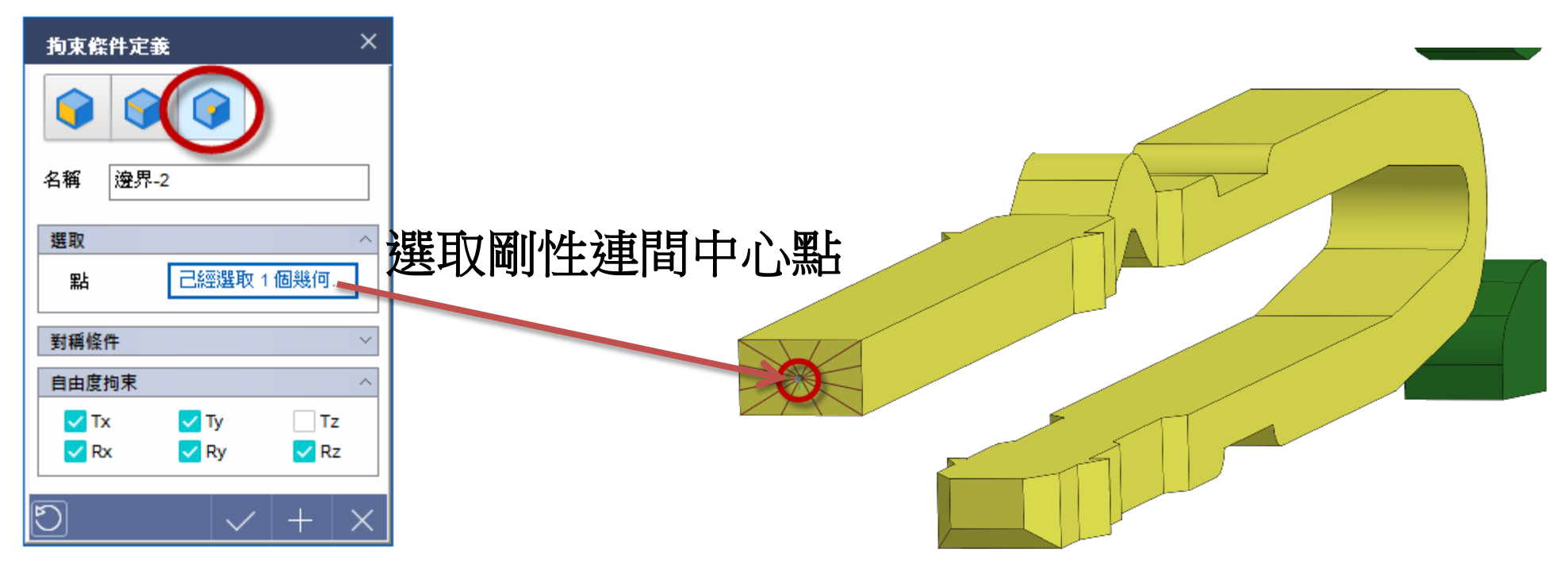

### 固定TX/TY/RX/RY/RZ

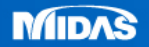

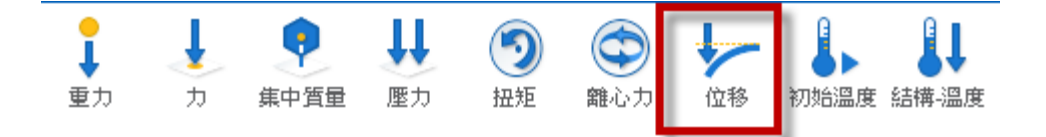

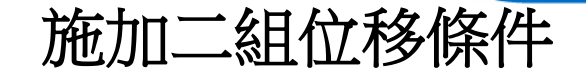

MIDAS

MESHFREE

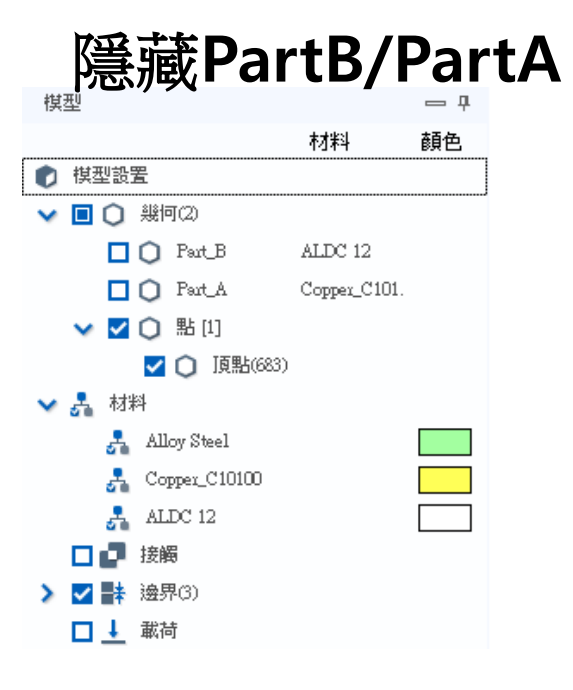

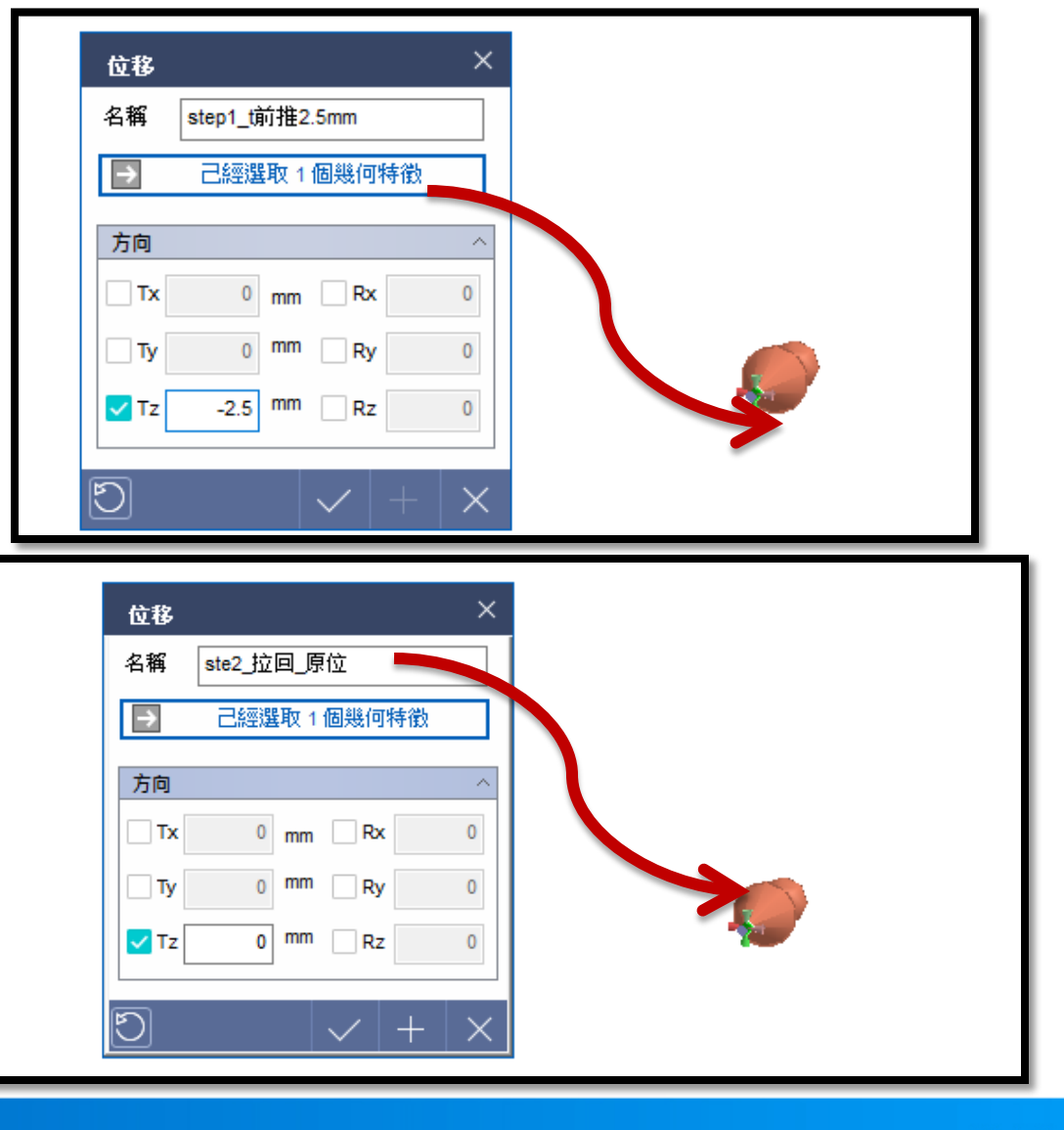

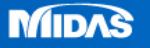

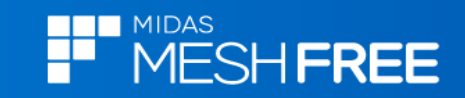

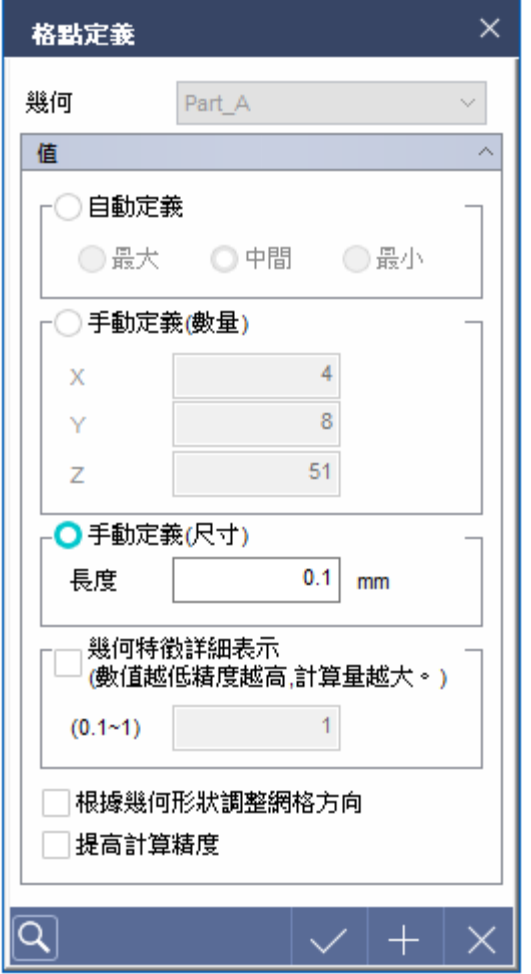

# 分別定義格點尺寸(Part A)

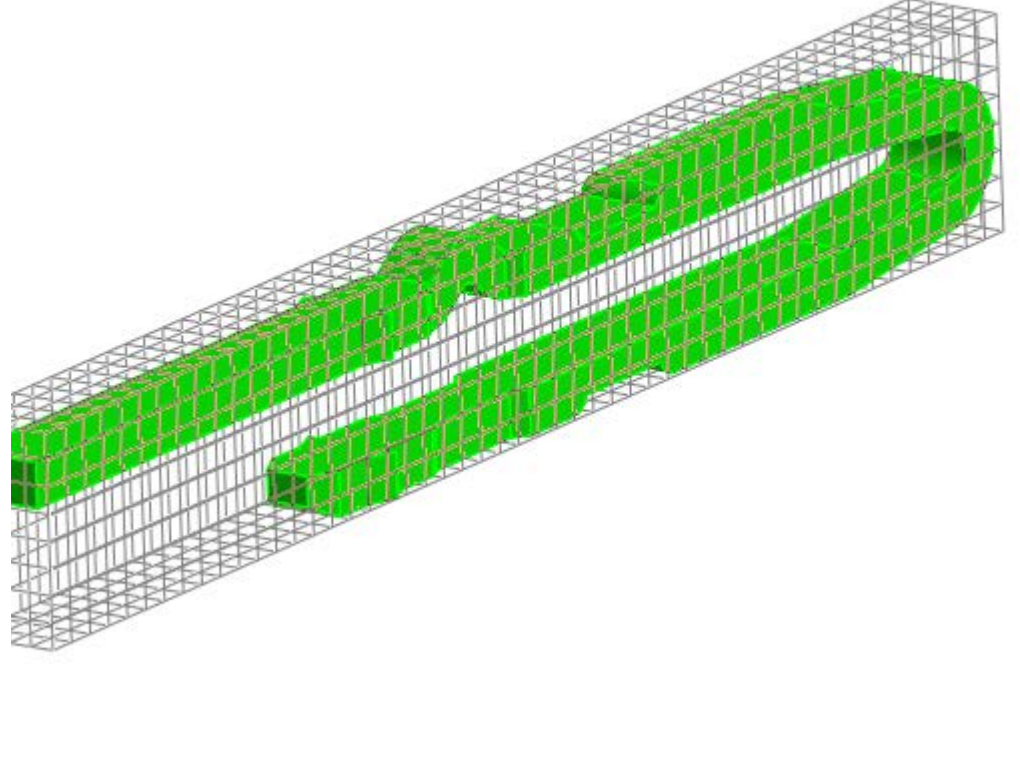

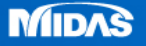

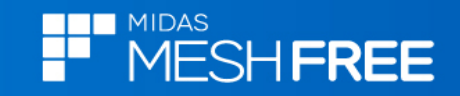

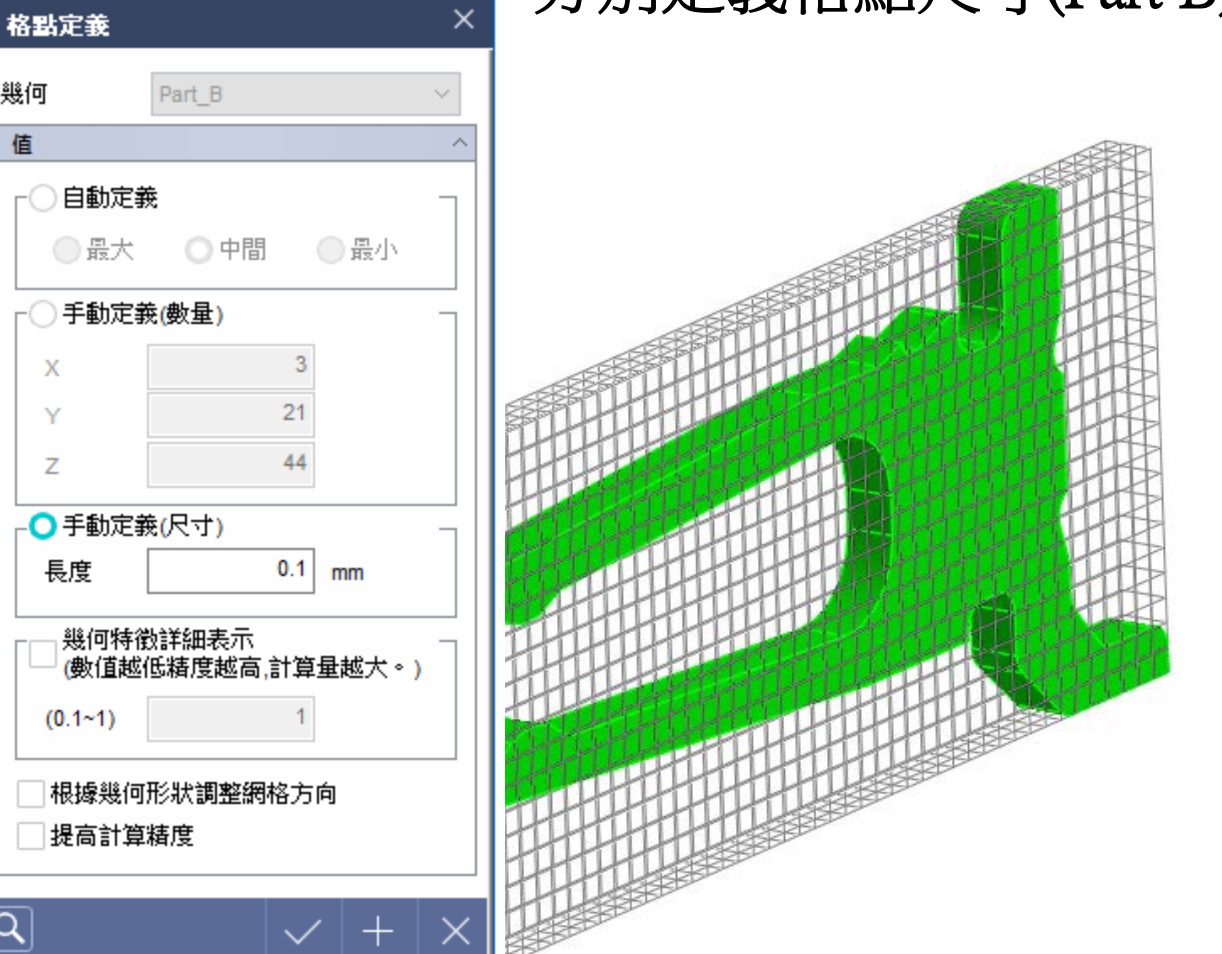

# 分別定義格點尺寸(Part B)

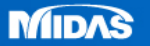

幾何

值

Х

Y

Ζ

Q

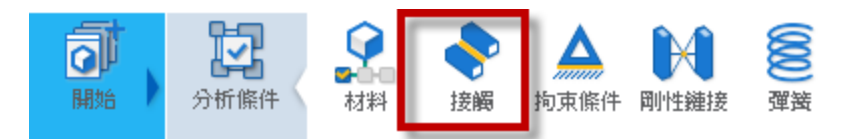

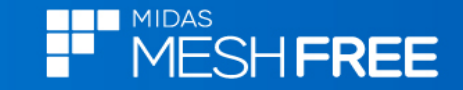

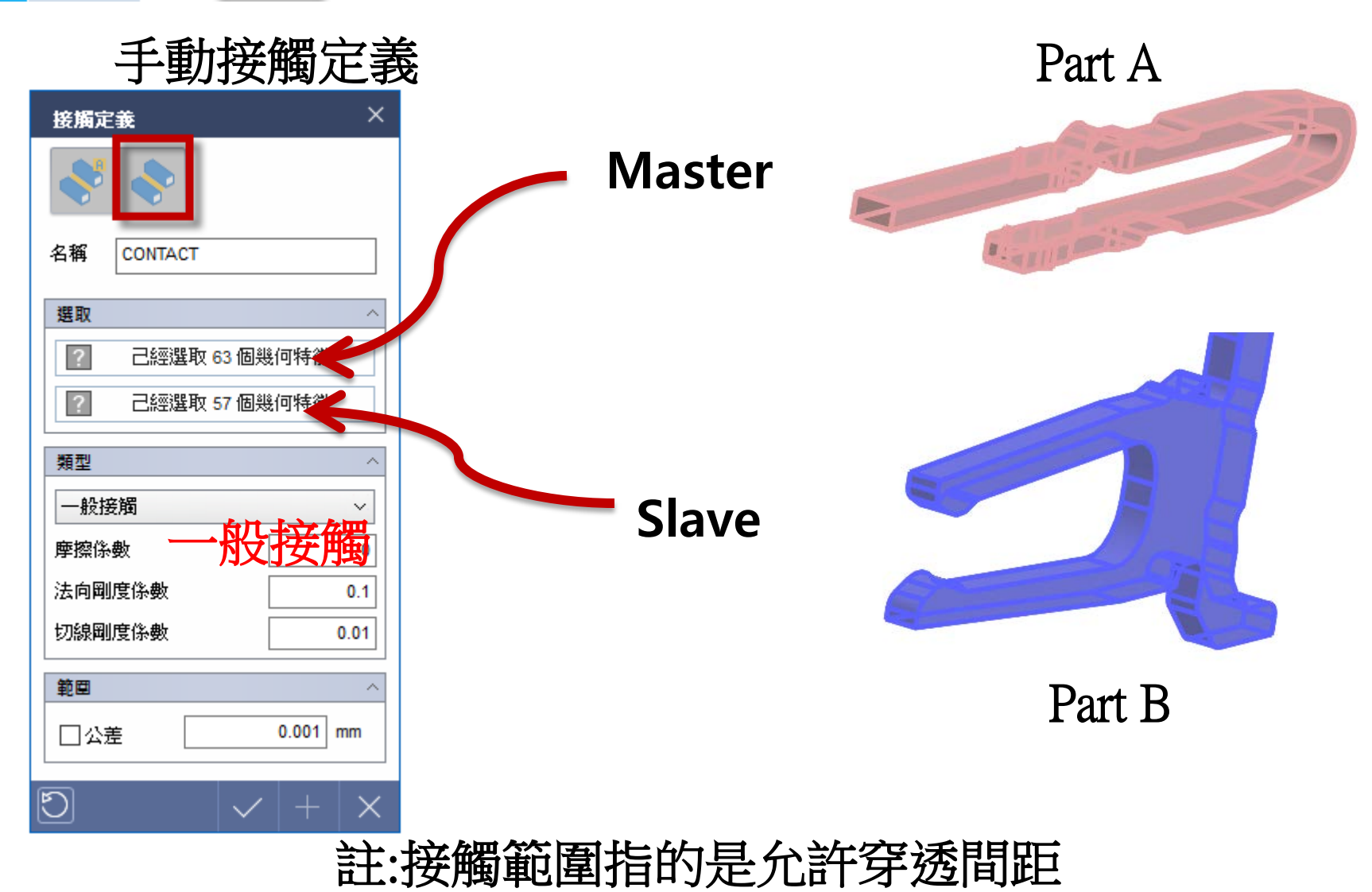

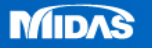

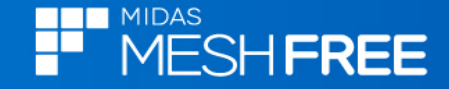

#### 新增連續分析步

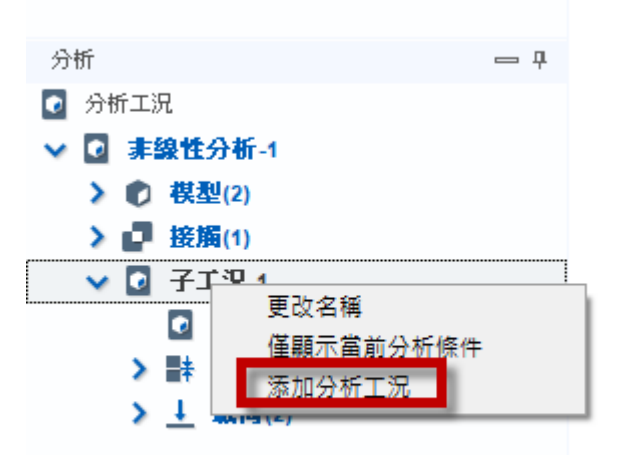

# 滑鼠右鍵,添加分析工況

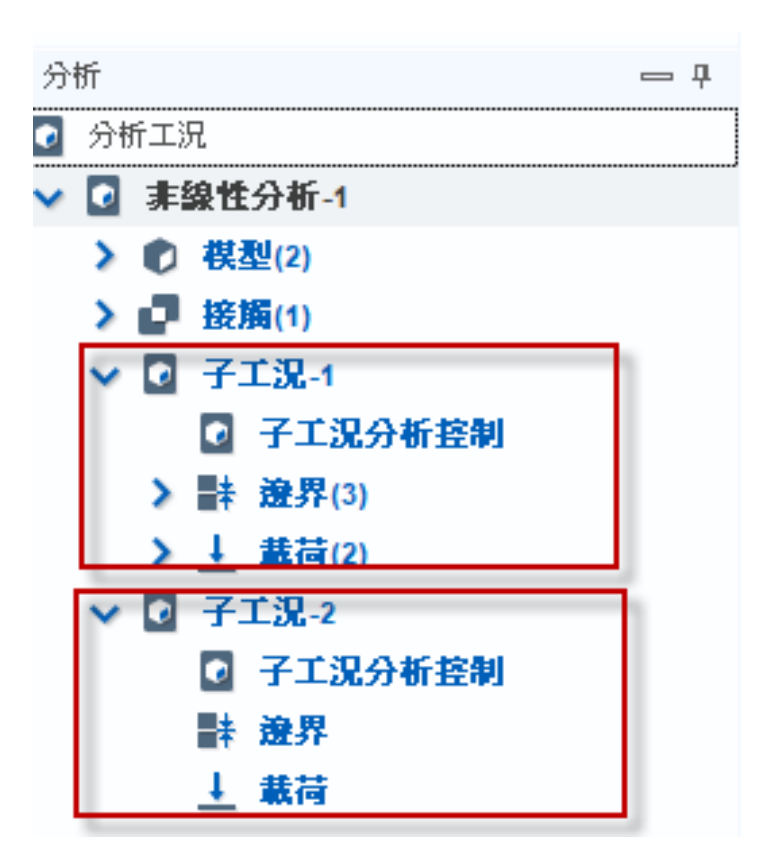

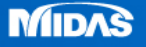

編輯連續分析步

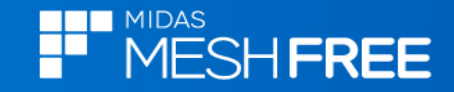

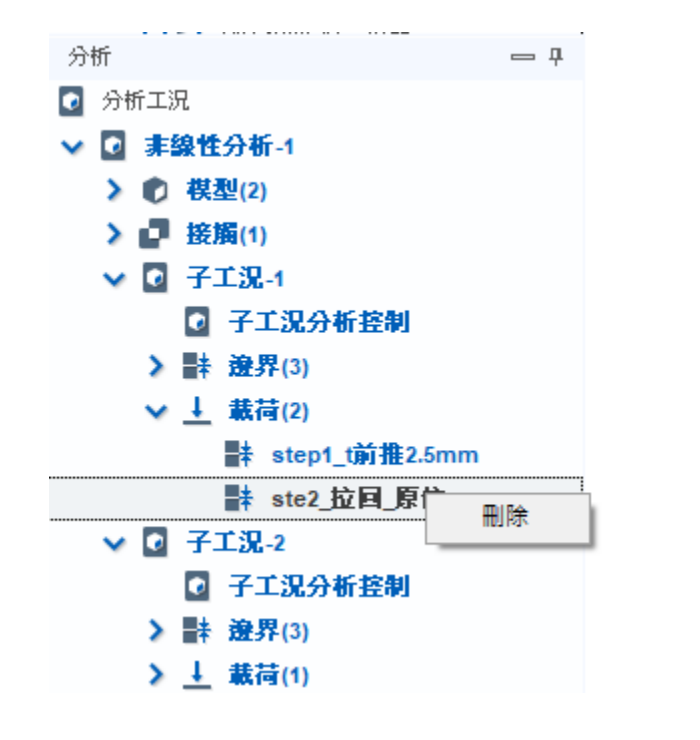

# 子工況-1:刪除STEP2載荷

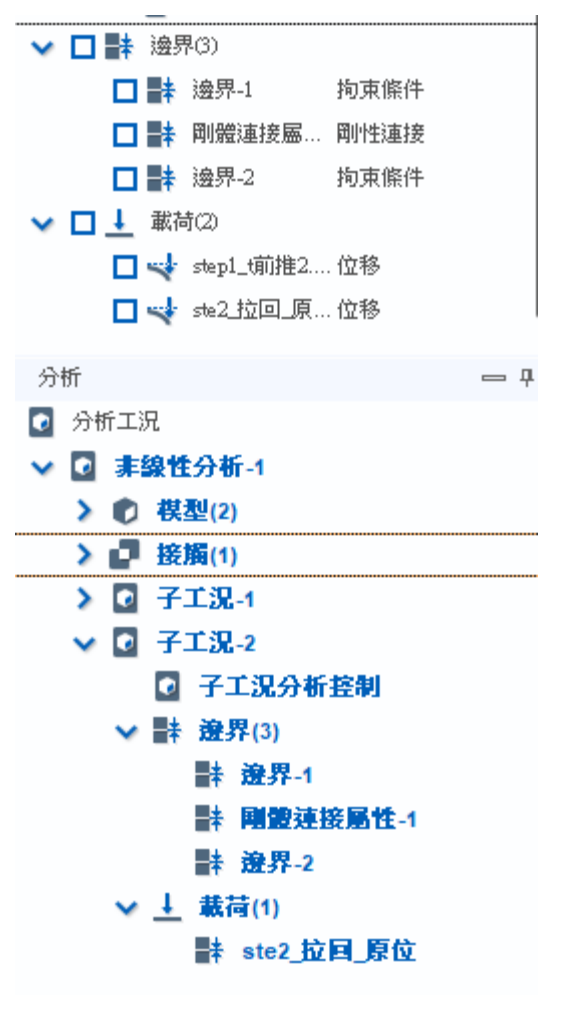

子工況-2:拖曳邊界和STEP2載荷

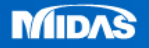

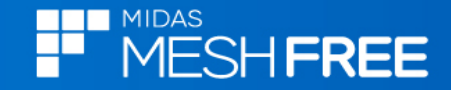

# 分析工況控制(子工況-1/子工況-2相同)

| 分析工況控制           |                                                                                                    | 白水牛                                                                                                    |                                                                                                    |                                                                                                    |
|------------------|----------------------------------------------------------------------------------------------------|----------------------------------------------------------------------------------------------------|----------------------------------------------------------------------------------------------------|----------------------------------------------------------------------------------------------------|
| <mark>0</mark> % | 用合爱问非 (未開啓無法計                                                                                                    |                                                                                                    | <b>数</b>                                                                                                    | ×                                                                                                    |
| 非線性控制            | ^                                                                                                    | 一非認性水脾苦                                                                                                    | を教                                                                                                    |                                                                                                    |
| 🤜 幾何非線性          |                                                                                                    |                                                                                                    | これ 自動 シー                                                                                                    |                                                                                                    |
| 增量數              | 20                                                                                                    |                                                                                                    |                                                                                                    |                                                                                                    |
| ┌ 收斂準則/容許誤差      |                                                                                                    |                                                                                                    |                                                                                                    |                                                                                                    |
| 🗸 位移             | 0.005                                                                                                    |                                                                                                    | 無法收款短期停止計算                                                                                                    |                                                                                                    |
| 載荷               | 0.001                                                                                                    | 每次增量的前                                                                                                    | 战大迭代次数 15                                                                                                    |                                                                                                    |
| #04149           |                                                                                                    | 日本 一 最大増量次費                                                                                                    | 敗 15                                                                                                    |                                                                                                    |
| ☑功               | 5e-005                                                                                                    |                                                                                                    | 雙索                                                                                                    | ,                                                                                                    |
| └<br>┌ 増量步輸出     |                                                                                                    |                                                                                                    | 是大線搜索 4                                                                                                    |                                                                                                    |
| 每個 非等分增量步        | ✓ N 1                                                                                                    | 線搜索誤測                                                                                                    | 圭 0.5                                                                                                    |                                                                                                    |
|                  |                                                                                                    |                                                                                                    |                                                                                                    | i     -                                                                                                    |
|                  | 非線性進階參數                                                                                                    |                                                                                                    |                                                                                                    |                                                                                                    |
|                  |                                                                                                    |                                                                                                    | 確定                                                                                                    | 取消                                                                                                    |
|                  | $\checkmark$ + X                                                                                                    |                                                                                                    |                                                                                                    |                                                                                                    |
|                  | <ul> <li>2 101 - LOLED2</li> <li>非線性控制</li> <li>引線性控制</li> <li>一般何非線性</li> <li>増量数</li> <li>一 (小教)</li> <li>一 (小教)</li> <li>一 (小教)</li> <li>一 (小教)</li> <li>一 (小教)</li> <li>一 (小教)</li> <li>一 (小教)</li> <li>一 (小教)</li> <li>一 (小教)</li> <li>一 (小教)</li> <li>一 (小教)</li> <li>一 (小教)</li> <li>一 (小教)</li> <li>一 (小教)</li> <li>一 (小教)</li> <li>一 (小教)</li> <li>一 (小教)</li> <li>一 (小教)</li> <li>- (小教)</li> <li>- (小教)&lt;</li></ul> | 第       第       第       第       第       (未開啓無法計)         非線性控制       (未開啓無法計)       (************************************ | Productored 第日本の注意の 第日本の注意の | アメロインムエビ       用啓幾何非線性         ● 休開啓無法計算接例       (未開啓無法計算接例)            F盤性控制        ● 換何非線性          ● 換例非線性        20            收斂洋則/容許誤差        0.005          ● 位移        0.005          ● 位移        0.005          ● 位移        0.005          ● 放移        0.001          ● 推步輸出        ● 小の5             使置非等分增量步        N             非線性進階參數        ● 小             非線性進階參數        ● 小             年線性進階參數        ● 小          ● 強力        ● 小          ● 小        ● 小          ● 小        ● 小          ● 小        ● 小 |

註:無網格法接觸不容易收斂,適度調高收斂準則可以加速收斂

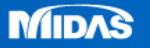

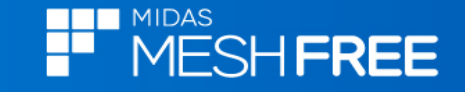

×

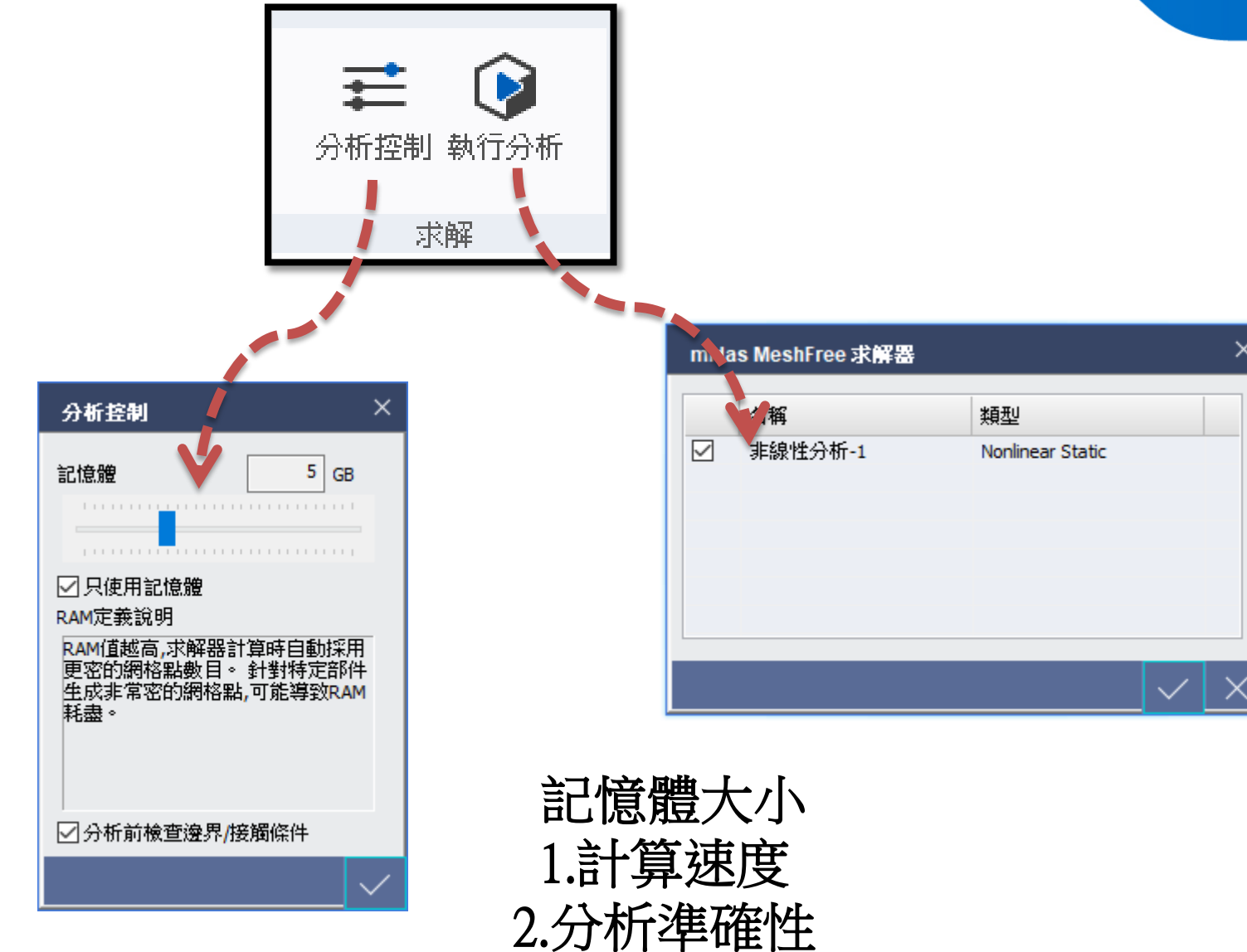

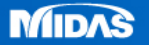